## Agendar uma reunião no Microsoft Teams

Há várias maneiras de agendar uma reunião no Teams:

✓ Clicando no botão Reunir (Separador Publicações), escolher a opção Reunir agora ou Agendar uma reunião.

| < >           |                    | Q Procurar                                                                | - □ ×                                                         |
|---------------|--------------------|---------------------------------------------------------------------------|---------------------------------------------------------------|
| Lividade      | < Todas as equipas | TA Geral Publicações Ficheiros Bloco de Notas Escola Trabalhos Mais 3 ~ + | © Equipa 🛱 Reunir ∨ († ····                                   |
| E<br>Conversa | ТА                 | ← Responder                                                               | <ul> <li>Reunir agora</li> <li>Agendar uma reunião</li> </ul> |
| @             | _                  | 14 de pompad de 1760                                                      |                                                               |

✓ Ir ao calendário e escolher a opção Reunir agora ou Agendar uma reunião.

| $\langle \rangle$     | Q Procurar |                            |                   |                           |                    | om – 🗆 🗡               |
|-----------------------|------------|----------------------------|-------------------|---------------------------|--------------------|------------------------|
| Atividade             | E.         | Calendário                 | 🛱 Reunir age      | ora 🛛 🕂 Nova reunião 🗸 🗸  |                    |                        |
| Conversa              |            | Hoje < > Novembro de 202   | 0 ~               |                           |                    | 📋 Semana de Traballo 🗸 |
| equipas               |            | <b>02</b><br>Segunda-feira | 03<br>Terça-feira | <b>04</b><br>Quarta-feira | 05<br>Quinta-feira | 06<br>Sexta-feira      |
| <b>a</b><br>Trabalhos | 17:00      |                            |                   |                           |                    |                        |
| Calendário            | 18:00      |                            |                   |                           |                    |                        |
| Chamadas              |            |                            |                   |                           |                    |                        |
| Ficheiros             | 19:00      |                            |                   |                           |                    |                        |
|                       | 20:00      |                            |                   |                           |                    |                        |

1. Se escolher a opção Reunir agora, só depois de iniciar a reunião é que poderá alterar as opções da reunião, clicando em:

|       | Reunião com Dina N                        | laria Jesus Marques (f1 | 1976)  |             |            | — C    | ] X |
|-------|-------------------------------------------|-------------------------|--------|-------------|------------|--------|-----|
| 04:23 |                                           | 20<br>20                | ( ···· | <b>7</b> /1 | ) <b>(</b> | 🗢 Sair | ~   |
|       | A utilizar Microfone e altifalantes do PC |                         |        | Participa   | antes      |        | ×   |
|       |                                           |                         |        | Escreva     | um nome    |        | ଡ   |

Escolher a opção Opções da Reunião

| < >                     |         | 1          |                   |         |        |           |            |           |              |                  | (4070)        | - | -                                | _                                                    |            |         | <b>)</b> – 1 |        |
|-------------------------|---------|------------|-------------------|---------|--------|-----------|------------|-----------|--------------|------------------|---------------|---|----------------------------------|------------------------------------------------------|------------|---------|--------------|--------|
| Atividade               |         | d          | 04:41             |         |        | Ke        | euniao co  | om Dina P | vlaria Jesus | s Marques<br>දීට | (f1976)<br>E] | C | ê                                | Pofiniză an do dispositivo                           | - L        | ×<br>ir | va reunião   | $\sim$ |
| Conversa                | Ţ       | Hoji<br>Ož |                   |         |        |           |            |           |              |                  |               |   | *                                | Opções da reunião<br>Notas da reunião                |            |         | ana de Traba | ilho 🗸 |
| Equipas<br>Trabalhos    | 17:00   | 505        |                   |         |        |           |            |           |              |                  |               |   |                                  | Galeria                                              | ~          |         |              |        |
| Calendária              | 18:00   |            |                   |         |        |           |            |           |              |                  |               |   |                                  |                                                      | ues (f1976 | ) 🕛     |              |        |
| Ficheiros               | 19:00   |            |                   |         |        | <b>DI</b> | Λ          |           |              |                  |               |   | •                                | Foco<br>Ecră inteiro                                 |            |         |              |        |
|                         | 20:00   |            |                   | Convide | pessoa | s para    | a se ju    | untar     | em a :       | si               |               |   |                                  | Aplicar efeitos de fundo<br>Ativar as legendas em te |            |         |              |        |
| Ŕ                       | 21:00   |            |                   |         |        |           |            |           |              |                  |               |   | <ul> <li>○</li> <li>□</li> </ul> | Iniciar gravação<br>Teclado de marcação              |            |         |              |        |
| Aplicaçõe<br>?<br>Ajuda | 23:00   |            |                   |         |        |           |            |           |              |                  |               |   | Ø                                | Desativar vídeo recebido                             |            |         |              |        |
|                         | € Escre | eva a      | gui para procurar |         |        | 1         | $\bigcirc$ |           | 111 🕢 👧      |                  | M             |   |                                  | 🗧 🚾 🔍                                                |            | ~ .     | 18:19        |        |

Do lado direito da janela serão apresentadas as opções da reunião. Para impedir os alunos de remover outros alunos, silenciar microfone, ou ter outros controlos de reunião, deve ser alterada a opção "Quem pode apresentar?" para "Somente eu".

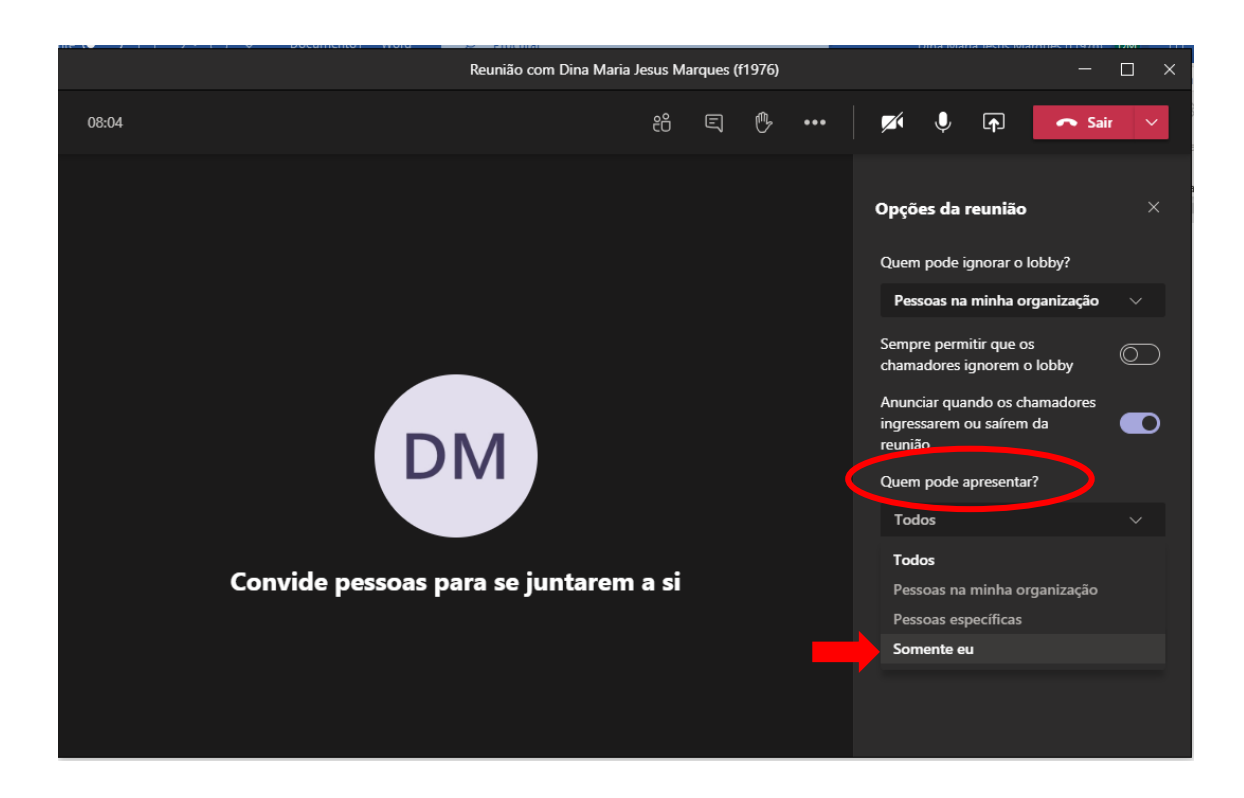

2. Se optar por agendar a reunião no **calendário.** Deve preencher todos os campos e ter atenção e no campo **Adicionar canal**, escolher a equipa onde vai ser agendada a reunião (Nota: Selecionar a equipa clicando em **Geral**)

| 3. |       |                                                                                |
|----|-------|--------------------------------------------------------------------------------|
|    | Ē     | Adicionar canal                                                                |
|    |       | ▼ N TIC-5°A                                                                    |
|    | 0     | Geral                                                                          |
|    |       |                                                                                |
| Γ  | _     |                                                                                |
|    | Ē     | Nova reunião Detalhes Assistente de agendamento Enviar Fechar                  |
| -  | Fuso  | horário: (UTC+00:00) Dublim, Edimburgo, Lisboa, Londres \vee                   |
|    | O     | Aula de TIC                                                                    |
|    | do.   | Adicionar participantes necessários + Opcionais                                |
|    | (iii) | 06/11/2020 19:00 ∨ → 06/11/2020 19:30 ∨ 30 min ● Todo o dia                    |
|    | Q     | Não se repete 🗸 🗸                                                              |
|    | =(    | TIC-5°A > Geral                                                                |
|    | 0     | Adicionar localização                                                          |
|    | =     | B $T$ U S   ∀ A $_{AA}$ Parsignato $\sim$ $T_{A}$   G >= ⊟   !! $_{O}$ = $=$ ⊞ |
|    |       | Inserir os detalhes desta nova reunião                                         |

Depois de concluído o agendamento, clicar na reunião e escolher a opção Editar.

| E     | Calendário          |                   |                               |                                                                                                    | ⊡॒4 Reunir ag  | ora 🛛 + Nova reunião 🗸 🗸                           |
|-------|---------------------|-------------------|-------------------------------|----------------------------------------------------------------------------------------------------|----------------|----------------------------------------------------|
| C,    | Hoje < > Novembr    | ro de 2020 $\vee$ |                               |                                                                                                    |                | $\boxplus$ Semana de Trabalho $\lor$               |
|       | 02<br>Segunda-feira | 03<br>Terça-feira | 04<br><sub>Quarta-feira</sub> | 05<br>Quinta-feira                                                                                               |                | 06<br>Sexta-feira                                  |
| 18:00 |                     |                   |                               | meu calendário<br><b>ula de TIC</b><br>/11/2020 19:00 - 19:30<br>Participar<br>Editar                            | <sup>ر</sup> ي | Aula de TIC<br>Dina Maria Jesus Marques (f1976) 28 |
| 20:00 |                     |                   | 6                             | Teste_AESG > Geral       Conversar com os participantes       Dina Maria Jesus Marques (f1976)       Organizador |                |                                                    |

Agora vai ser possível aceder às opções da reunião clicando em:

|      | Aula de TIC Conversa Detalhes Assistente de agendamento                                        | Participar Fechar                                  |
|------|------------------------------------------------------------------------------------------------|----------------------------------------------------|
| × ca | ancelar reunião Fuso horário: (UTC+00:00) Dublim, Edimburgo, Lisboa, Londres Opções da reunião | Monitorização                                      |
| 0    | Aula de Tic                                                                                    | DM Dina Maria Jesus Marques (f1976)<br>Organizador |
| ð    | Adicionar participantes necessários + Opcionais                                                |                                                    |
| Ē    | 06/11/2020 19:00 V $ ightarrow$ 06/11/2020 19:30 V 30 min $lacksquare$ Todo o dia              |                                                    |
| Ø    | Não se repete 🛛 🗸                                                                              |                                                    |
|      | Teste_AESG > Geral                                                                             |                                                    |
| 0    | Adicionar localização                                                                          |                                                    |
| .=   |                                                                                                |                                                    |
|      |                                                                                                |                                                    |

Após clicar em Opções da Reunião é aberta uma página da internet, onde pode impedir os alunos de remover outros alunos, silenciar microfone, ou ter outros controlos de reunião, deve ser alterada a opção "Quem pode apresentar?" para "Somente eu". Clicar em Guardar.

| 🔹 Opções da reunião 🗙 🕂                                                                                |                                               | -         |          | × |
|----------------------------------------------------------------------------------------------------|-----------------------------------------------|-----------|----------|---|
| ← → C                                                                                                  |                                               | ☆ 🚇       | <b>V</b> | : |
| Para acesso rápido, coloque os seus marcadores aqui, na barra de marcadores. Importar marcadores agora |                                               |           |          |   |
|                                                                                                    |                                               |           |          |   |
| Aula de TIC                                                                                            |                                               |           |          |   |
| 逆 6 de novembro de 2020, 19:00 - 19:30                                                                 |                                               |           |          |   |
| 🐣 Dina Maria Jesus Marques (f1976)                                                                     |                                               |           |          |   |
|                                                                                                    |                                               |           |          |   |
| Opções da reunião                                                                                      |                                               |           |          |   |
|                                                                                                    |                                               |           |          |   |
| Quem pode ignorar o lobby?                                                                             | Pessoas na minha organização 🛛 🗸              |           |          |   |
| Sempre permitir que os chamadores ignorem o lobby                                                      | Não 🔘                                         |           |          |   |
| Anunciar quando os chamadores ingressarem ou saírem da<br>reunião                                      | Sim 🚺                                         |           |          |   |
| Quem pode apresentar?                                                                                  | Somente eu 🗸 🗸                                |           |          |   |
| Permitir que os participantes desativem mudo                                                           | Sim 🚺                                         |           |          |   |
|                                                                                                    |                                               |           |          |   |
|                                                                                                    | Guardar                                       |           |          |   |
| © 2020 Microsoft Corporation. Todos os direitos reservados   Aviso legal   Política                    | de privacidade   Divulgações de terceiros   S | aiba mais |          |   |